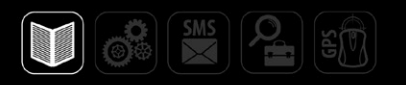

## РУКОВОДСТВО ПОЛЬЗОВАТЕЛЯ

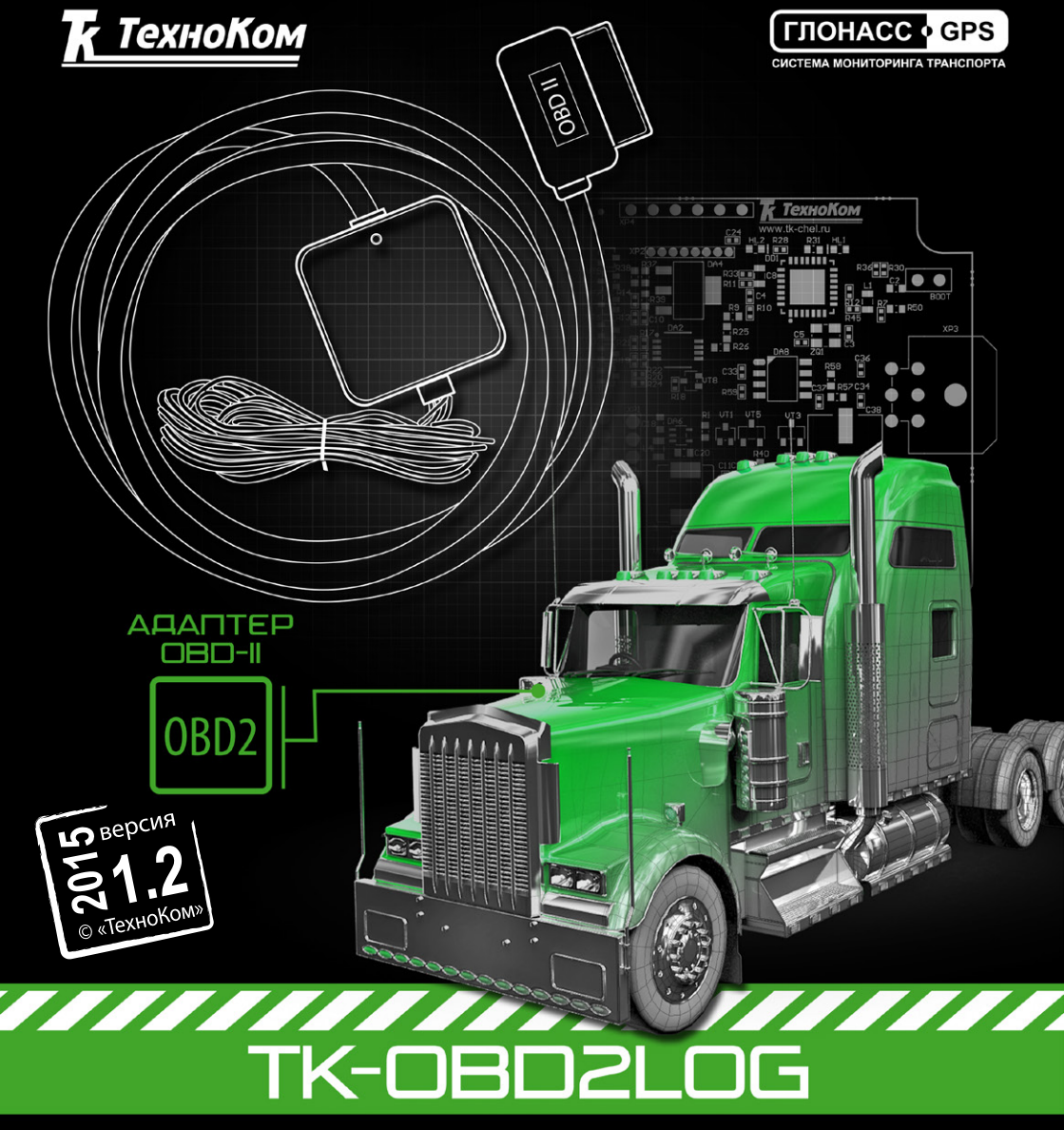

### Оглавление

| Введение                                | 4  |
|-----------------------------------------|----|
| Технические характеристики              | 5  |
| Комплект поставки                       | 6  |
| Описание интерфейсных разъемов          | 7  |
| Работа устройства                       | 8  |
| Подключение TK-OBD2LOG                  | 12 |
| Конфигурация контроллера «АвтоГРАФ-GSM» | 13 |
| Проверка работоспособности              | 14 |
| Режим ретрансляции                      | 16 |
| Перепрограммирование                    | 17 |

### Введение

В данном Руководстве пользователя описывается порядок работы с устройством TK-OBD2LOG, который предназначен для считывания технических параметров транспортного средства с диагностической шины и передачи их бортовому контроллеру мониторинга «АвтоГРАФ» по интерфейсу САN.

Руководство предназначено для специалистов, ознакомленных с правилами выполнения ремонтных и монтажных работ на автотранспорте, и владеющих профессиональными знаниями в области электронного и электрического оборудования различных транспортных средств.

Далее в документе рассматривается подключение устройства TK-OBD2LOG к контроллеру АвтоГРАФ-GSM. Приведенные схемы и инструкции справедливы и для всех бортовых контроллеров «АвтоГРАФ», оснащенных шиной CAN. Устройство TK-OBD2LOG поддерживает подключение со бортовыми контроллерами АвтоГРАФ-GSM, АвтоГРАФ-GSM+, АвтоГРАФ-GSM+WiFi, АвтоГРАФ-SL и АвтоГРАФ-WiFi, оснащенных шиной CAN.

#### Список сокращений, используемых в данном Руководстве:

- ПЗУ Постоянное запоминающее устройство энергонезависимая память.
- ТС транспортное средство.
- ЭБУ электронный блок управления.
- PID Parameter Identification идентификатор параметра по стандарту OBD-II SAE J1979.
- SPN Suspect Parameter Number номер параметра по стандарту SAE J1939-71.

### Технические характеристики

| 1                                            | Габлица 1. Технические характеристики.                                                                   |
|----------------------------------------------|----------------------------------------------------------------------------------------------------|
| Наименование параметра                       | Значение для TK-OBD2LOG                                                                                  |
| Поддерживаемые протоколы OBD-II              | ISO 15765-4 (CAN)<br>ISO 14230-4 (Keyword Protocol 2000)<br>ISO 9141-2<br>SAE J1850 VPW<br>SAE J1850 PWM |
| Интерфейс связи с контроллером<br>«АвтоГРАФ» | CAN (SAE J1939)                                                                                          |
| Напряжение питания, В                        | от 10 до 60                                                                                              |
| Ток потребления (средний), мА*               | 80                                                                                                    |
| Температурный диапазон, °С                   | от -40 до +85                                                                                            |
| Габаритные размеры, мм                       | 50 x 50 x 20                                                                                             |
| Средний срок службы, лет                     | 10                                                                                                    |

\* Все измерения параметров устройства, кроме особо оговоренных случаев, производятся при номинальном напряжении питания 12,0 ± 0,5 В.

### Комплект поставки

Таблица 2. Комплект поставки.

| N⁰ | Наименование          | Кол-во |
|----|-----------------------|--------|
| 1  | Устройство TK-OBD2LOG | 1 шт.  |
| 2  | Интерфейсный кабель   | 1 шт.  |
| 3  | Гарантийный талон     | 1 шт.  |

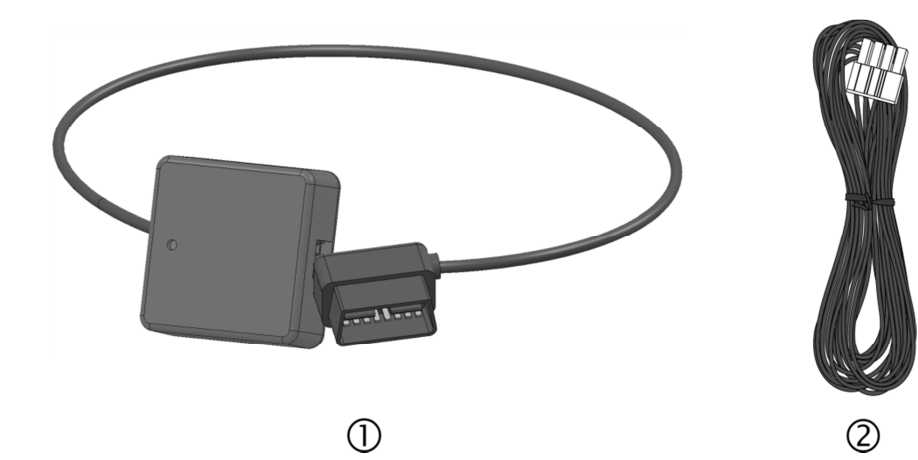

### Описание интерфейсных разъемов

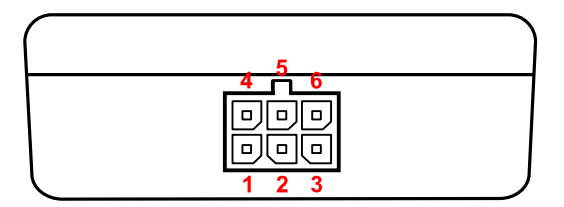

Рис. 1 – Основной интерфейсный разъем.

Таблица 3: Основной интерфейсный разъем.

| Nº | Ц | вет провода в кабеле    | Назначение          |
|----|---|-------------------------|---------------------|
| 1  |   | Красный                 | + Основного питания |
| 2  | х |                         | Не используется     |
| 3  |   | Зеленый с белой полосой | CAN (H)             |
| 4  |   | Черный                  | Общий               |
| 5  | х |                         | Не используется     |
| 6  |   | Желтый с белой полосой  | CAN (L)             |

### Работа устройства

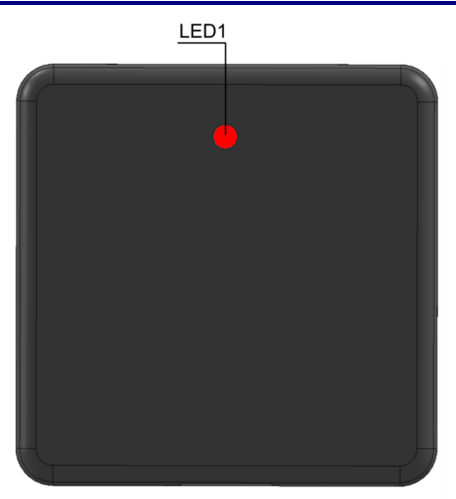

Рис.2. Внешний вид устройства.

После включения питания устройство периодически делает попытки установить связь с ЭБУ автомобиля и принять данные о поддерживаемых параметрах. Полученный список сохраняется в ПЗУ устройства TK-OBD2LOG.

Установив связь с ЭБУ, устройство 1 раз в 10 сек опрашивает требуемые пользователю параметры и транслирует их в шину CAN, к которой подключен контроллер «АвтоГРАФ-GSM» по протоколу SAE J1939 на скорости 250 Кбит/с.

Устройство не хранит и не усредняет данные, полученные от ЭБУ.

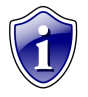

#### Примечание.

Начиная с прошивки версии OBD2-1.1, устройство периодически передает контроллеру «АвтоГРАФ» тестовую посылку с идентификатором (ID) 18FFFF01 до тех пор, пока устройство не установило соединение с ЭБУ автомобиля. Получение этого сообщения означает, что устройство включилось, связь с контроллером «АвтоГРАФ» установлена и идет поиск ЭБУ.

В таблице 4 приведен полный список параметров, которые может обработать устройство TK-OBD2LOG, однако большинство ЭБУ не поддерживают полный набор этих параметров.

На передней панели устройства расположен один светодиод LED1, предназначенный для индикации работы TK-OBD2LOG (Рис.2).

#### Индикация осуществляется следующим образом:

• Периодические двойные вспышки – устройство делает попытки установить связь с ЭБУ.

- Три длинные вспышки устройство соединилось с ЭБУ и получило список поддерживаемых параметров.
- **Периодическая короткая вспышка 1 раз в секунду** устройство подключено к ПК и передача данных осуществляется через виртуальный СОМ порт.
- Непериодические вспышки (возможно различной длительности) устройство работает в основном режиме, происходит запрос параметров и передача их контроллеру «АвтоГРАФ-GSM».
- **Ежесекундная вспышка длительностью 0,5 секунд** устройство работает в режиме перепрограммирования.

Таблица 4: Список параметров OBD-II.

| Nº<br>_/_       | PID  | Описание                                                                 | SPN | ID       | Mask       | Start | Coeff.       | Shift       | Примечание                                                                           |
|-----------------|------|--------------------------------------------------------------------------|-----|----------|------------|-------|--------------|-------------|--------------------------------------------------------------------------------------|
| <u>n/n</u><br>1 | 0x04 | Значение расчётной нагрузки                                              | 92  | 18F00300 | 0xFF       | 16    | 1 %          | 0           | Рассчитывается<br>блоком управления<br>двигателем на<br>основании расхода<br>воздуха |
| 2               | 0x05 | Температура о.ж. двигателя                                               | 110 | 18FEEE00 | 0xFF       | 0     | 1 °C         | -40 °C      |                                                                                      |
| 3               | 0x0a | Давление в топливной рампе                                               | 94  | 18FEEF00 | 0xFF       | 0     | 4 КПа        | 0           |                                                                                      |
| 4               | 0x0b | Абс. давление во впускном коллекторе                                     | 106 | 18FEF600 | 0xFF       | 24    | 2 КПа        | 0           |                                                                                      |
| 5               | 0x0c | Обороты двигателя                                                        | 190 | 18F00400 | 0xFFFF     | 24    | 0.125 об/мин | 0           |                                                                                      |
| 6               | 0x0d | Скорость автомобиля                                                      | 84  | 18FEF100 | 0xFFFF     | 8     | 0.004 км/ч   | 0           |                                                                                      |
| 7               | 0x0f | Темп, всасываемого воздуха                                               | 105 | 18FEF600 | 0xFF       | 16    | 1 °C         | -40 °C      |                                                                                      |
| 8               | 0x10 | Расход воздуха                                                           | 132 | 18F00A00 | 0xFFFF     | 16    | 0.05 кг/ч    | 0           |                                                                                      |
| 9               | 0x11 | Положение дросселя                                                       | 51  | 18FEF200 | 0xFF       | 48    | 0.4 %        | 0           |                                                                                      |
| 10              | 0x1f | Время с момента запуска<br>двигателя                                     | 247 | 18FEE500 | 0xFFFFFFFF | 0     | 0.05 ч       | 0           |                                                                                      |
| 11              | 0x21 | Пробег с горящей<br>диагностической лампой                               | 914 | 18FEC000 | 0xFFFF     | 8     | -5 км        | -160 635 км | Передается как<br>отрицательное число                                                |
| 12              | 0x22 | Разность между давлением в<br>топливной рампе и разрежением<br>в коллект | 94  | 18FEEF00 | 0xFF       | 0     | 4 КПа        | 0           |                                                                                      |
| 13              | 0x23 | Давление в топливной рампе                                               | 157 | 18FEDB00 | 0xFFFF     | 16    | 4 КПа        | 0           |                                                                                      |
| 14              | 0x2f | Уровень топлива                                                          | 96  | 18FEFC00 | 0xFF       | 8     | 0.4 %        | 0           |                                                                                      |
| 15              | 0x31 | Пробег после удаления ошибок                                             | 918 | 18FEC100 | 0xFFFFFFFF | 32    | 5м           | 0           | Передается именно<br>пробег после удаления<br>ошибок, а не общий                     |
| 16              | 0x33 | Атмосферное давление                                                     | 108 | 18FEF500 | 0xFF       | 0     | 0.5 КПа      | 0           |                                                                                      |
| 17              | 0x42 | Напряжение блока управления                                              | 158 | 18FEF700 | 0xFFFF     | 48    | 0.05 B       | 0           |                                                                                      |
| 18              | 0x43 | Значение абсолютной нагрузки                                             | 92  | 18F00300 | 0xFF       | 16    | 1            | 0           |                                                                                      |
| 19              | 0x45 | Относит, позиция дросселя                                                | 51  | 18FEF200 | 0xFF       | 48    | 0.4 %        | 0           |                                                                                      |
| 20              | 0x59 | Давление в топливной рампе<br>(абсолютное)                               | 94  | 18FEEF00 | 0xFF       | 0     | 4 КПа        | 0           |                                                                                      |
| 21              | 0x5a | Относит, положение педали<br>акселератора                                | 91  | 18F00300 | 0xFF       | 8     | 0.4 %        | 0           |                                                                                      |

ТК-OBD2LOG – Руководство пользователя

| N⁰  | PID  | Описание                                              | SPN  | ID       | Mask       | Start | Coeff.     | Shift   | Примечание  |
|-----|------|-------------------------------------------------------|------|----------|------------|-------|------------|---------|-------------|
| п/п |      |                                                       |      |          |            | bit   |            |         | _           |
| 22  | 0x5c | Температура масла в двигателе                         | 175  | 18FEEE00 | 0xFFFF     | 16    | 0.03125 °C | -273 °C |             |
| 23  | 0x5e | Расход топлива двигателем                             | 182  | 18FEE900 | 0xFFFFFFFF | 0     | 0.5 л/ч    | 0       | Литры в час |
| 24  | 0x61 | Требуемый приводу процент крутящего момента двигателя | 512  | 18F00400 | 0xFF       | 8     | 1 %        | -125 %  |             |
| 25  | 0x62 | Фактический процент крутящего<br>момента двигателя    | 513  | 18F00400 | 0xFF       | 16    | 1 %        | -125 %  |             |
| 26  | 0x66 | Датчик массового расхода<br>воздуха                   | 132  | 18F00A00 | 0xFFFF     | 16    | 0.05 кг/ч  | 0       |             |
| 27  | 0x67 | Температура о.ж. двигателя                            | 110  | 18FEEE00 | 0xFF       | 0     | 1 °C       | -40 °C  |             |
| 28  | 0x68 | Темп всасываемого воздуха                             | 172  | 18FEF500 | 0xFF       | 40    | 1 °C       | -40 °C  |             |
| 29  | 0x74 | Обороты турбонагнетателя                              | 103  | 18FEDD00 | 0xFFFF     | 8     | 4 об/мин   | 0       |             |
| 30  | 0x75 | Температура турбонагнетателя<br>А (впуск)             | 1180 | 18FE9800 | 0xFFFF     | 0     | 0.03125 °C | -273 °C |             |
|     |      | Температура турбонагнетателя<br>А<br>(выпуск)         | 1184 | 18FE9700 | 0xFFFF     | 0     | 0.03125 °C | -273 °C |             |
| 31  | 0x76 | Температура турбонагнетателя<br>В (впуск)             | 1181 | 18FE9800 | 0xFFFF     | 16    | 0.03125 °C | -273 °C |             |
|     |      | Температура турбонагнетателя<br>В (выпуск)            | 1185 | 18FE9700 | 0xFFFF     | 16    | 0.03125 °C | -273 °C |             |
| 32  | 0x7f | Время работы двигателя                                | 246  | 18FEE700 | 0xFFFFFFFF | 0     | 0.05 ч     | 0       |             |

### Подключение TK-OBD2LOG

Для корректной работы TK-OBD2LOG микропрограмма устройства «АвтоГРАФ-GSM» должна быть обновлена до версии 9.93 или выше.

Устройство TK-OBD2LOG оснащено двумя разъемами: основной интерфейсный разъем (рис.1.) и стандартный 16-ти контактный трапецеидальный разъем OBD-II.

Жгут OBD-II должен быть установлен в диагностический разъем OBD-II TC.

Основной интерфейсный разъем используется для подключения TK-OBD2LOG к контроллеру «АвтоГРАФ» и для подключения питания (см. табл. 3).

Во избежание разряда АКБ при заглушенном двигателе красный провод (+Основного питания) ТК-OBD2LOG необходимо подключить к цепи автомобиля, в которую напряжение подается только при включенном зажигании.

Черный провод (общий) ТК-OBD2LOG необходимо подключить к «массе» ТС.

Провода CAN(H) и CAN(L) ТК-OBD2LOG необходимо подключить к проводам CAN(H) и CAN(L) контроллера «АвтоГРАФ-GSM» соответственно (см. рис. 3).

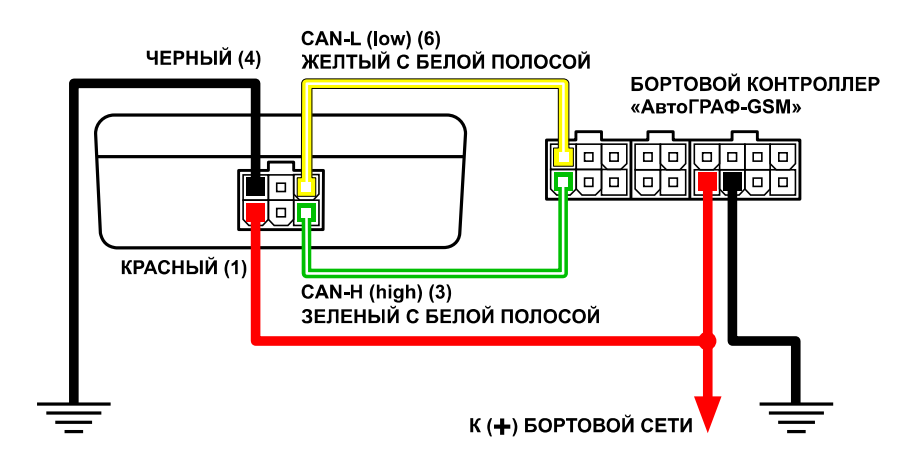

Рис. 3 – Схема подключения ТК-OBD2LOG к АвтоГРАФ-GSM+.

### Конфигурация контроллера «АвтоГРАФ-GSM»

Перед началом работы контроллер «АвтоГРАФ-GSM» должен быть корректно настроен. Настройка осуществляется с помощью программы GSMConf. Перед подключением контроллера к ПК убедитесь, что в системе установлен драйвер устройства.

Порядок настройки шины CAN устройства АвтоГРАФ-GSM для работы по протоколу SAE J-1939:

- Запустить программу GSMConf версии 3.1.3-гЗ и выше, затем перейти на вкладку «CAN» (рис.4, п.1).
- 2) Установить галочку «Писать все возможные данные» (рис.4, п.2).
- 3) Задать период записи данных в контроллер (рис.4, п.3).
- 4) Записать настройки в контроллер, нажав кнопку «Установить» (рис.4, п.4).
- 5) Убедиться, что настройки записаны в контроллер окне состояния появится запись «Данные успешно записаны…» (рис.4, п.5).

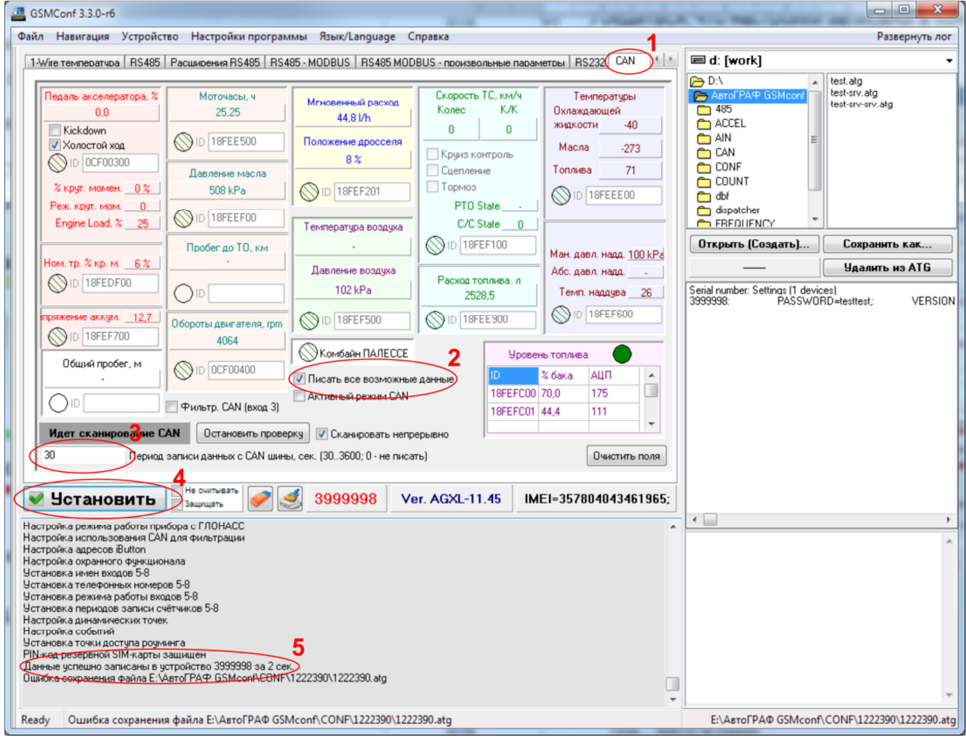

Рис. 4 – Конфигурация шины CAN.

### Проверка работоспособности

Для проверки работоспособности устройства необходимо выполнить следующее:

- Подключить устройство к диагностической шине TC и к настроенному контроллеру «АвтоГРАФ-GSM» (подробнее см. разделы «Подключение TK-OBD2LOG», «Конфигурирование контроллера «АвтоГРАФ-GSM»»).
- Подключить питание к устройству TK-OBD2LOG и контроллеру «АвтоГРАФ-GSM».
- Подключить контроллер «АвтоГРАФ-GSM» к ПК, используя стандартный кабель USB AM – USB miniB 5pin.
- 4) Открыть программу GSMConf версии 3.1.3-r3 и выше.
- 5) Включить зажигание и запустить двигатель ТС.
- 6) Перейти на вкладку CAN (см. рис. 5).
- 7) Нажать на кнопку «Запуск сканирования» (или «Начать проверку», в зависимости от версии программы). Убедиться, что контроллер «АвтоГРАФ-GSM» получил данные по шине CAN (должны загореться зеленые индикаторы на вкладке и отобразиться расшифрованные данные, см. рис. 5).
- 8) Выключить зажигание ТС.
- 9) Отключить контроллер «АвтоГРАФ-GSM» от ПК и закрыть программу GSMConf.
- 10)Запустить двигатель, дать TC поработать некоторое время. В течение этого времени контроллер «АвтоГРАФ-GSM» должен записать данные, полученные с шины CAN, во внутреннюю память.
- 11)Считать данные с контроллера «АвтоГРАФ-GSM» при помощи диспетчерской программы «АвтоГРАФ» через USB или сервер.
- 12)В режиме просмотра «сырых данных» (запускается по одновременному нажатию левых ctrl+alt+правый alt), убедиться, что в записях контроллера «АвтоГРАФ-GSM» есть данные с шины CAN. (см. рис. 6)

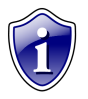

#### Примечание:

Подробнее о работе в программе «АвтоГРАФ» см. Документ «Руководство пользователя диспетчерского ПО АвтоГРАФ»).

| GSMConf 3.3.0-r6                                                                                                    |                                                                                                    |
|----------------------------------------------------------------------------------------------------|----------------------------------------------------------------------------------------------------|
| Файл Навигация Устройство Настройки программы Язык/Language Справка                                                                                                    | Развернуть лог                                                                                                    |
| 1-Wire температира   RS485   Расширения RS485   RS485 - MODBUS   RS485 MODBUS - произвольные параметры   RS232   САN                                                                                                    | = d: [work] -                                                                                                    |
| Image: accompany a model Marceles accompany a model Marceles accompany a model Telepopy accompany a model Telepopy accompany accompany accompan | Conserved and a server of the day of the server of the server of the ser |
| Pilit kaj posperiori SMI vagna i saugune<br>Duadra consenses esina E. VenoTPAP GSMcon/CDNP1222380.1222380.ag<br>Duadra consenses esina E. VenoTPAP GSMcon/CDNP1222380.ag                                                                                                    |                                                                                                    |
| Ready Ошибка:                                                                                                    | E:\AвтоГРАФ GSMconf\CONF\1222390\1222390.atg                                                                                                    |

Рис. 5 – Проверка работоспособности устройства.

| Файл Модули Экспорт Устройство Настройка ⊆правка                                                                                                    |
|----------------------------------------------------------------------------------------------------|
| 😥 📄 🖋 🏈 • 🕃 🕢 🎫 🗼 👗 😂 🆪 🕭 🖄 📓 • 🔊 🛛 Oneparop.                                                                                                    |
| Список групп: 📀 Файл 🔿 Период 🚯 🕥 🕒 Период: Последния неделя 🗸 с 0.00 💠 26.10.11 Ср 👳 ло. 0.00 💠 211.11 Ср 🖂 💌 Разбиеать                                                                                                    |
| Список рейсов: Рейсы КТ Датчики АЦП Баки Двигат. Фильтры Плеер С<br>11.10.11.1<br>11.10.11.11.12.48<br>№ / Ст. Начало / Конец Продолжительность Скор., км/ч Пробет, км Моточасы МЧ на ос<br>11.10.11.11.14.42.24<br>1 12.10.11.16.59 ср. 1 мен. 0.7 0.0 1: 0.0 0                                                                                                    |
| Карта: < Google (Спулник) > База: 🔍 Адрес: 🔍 Р – 🗸 + 🏵 – 🤤 🕲 (                                                                                                    |
|                                                                                                    |
| Список записей: Счётчики: О Д О П О Переходы: О О Поиск ошибок: О                                                                                                    |
| ID файла Состояние Координаты Дист., Скор., км/ч                                                                                                    |
| /№ записи №Р Дата Время Флаги Входы Ант Пр. Ист Широта Долгота Высота м тек. огр.                                                                                                    |
| 1/ 1033 3 17.10.11 85938 B → T 1 2 3 4 · · · C 1 2 CAN3: обороты, моточасы   1/ 1034 3 17.10.11 85938 B → T 1 2 3 4 · · · C 1 2 CAN3: обороты, моточасы   1/ 1034 3 17.10.11 85938 B → T 1 2 3 4 · · · C 1 2 CAN3: обороты, моточасы   1/ 1036 3 17.10.11 85938 B → T 1 2 3 4 · · · C 1 2 CAN5: пробеги общ. и суг.   1/ 1036 3 17.10.11 85938 B → T 1 2 3 4 · · · C 1 2 CAN6: нагрузка на колёса   1/ 1039 3 17.10.11 85938 B → T 1 2 3 4 · · · C 1 2 CAN6: нагрузка на колёса   1/ 1039 3 17.10.11 85938 B → T 1 2 3 4 · · · C 1 2 CAN6: нагрузка на колёса   1/ 1039 3 17.10.11 85938 B → T 1 2 3 4 · · · C 1 2 CAN6: нагрузка на колёса   1/ 1040 3 17.10.11 85938 B → T 1 2 3 4 · · · · C 1 2 CA |

Рис. 6 – Программа «АвтоГРАФ» и принятые с шины САN данные.

### Режим ретрансляции

ТК-OBD2LOG может быть подключен к ПК по виртуальному СОМ порту. Это позволяет применять диагностические программы сторонних производителей, работающих со стандартом OBD (SAE J1979) и использующих подключение по виртуальному СОМ порту.

Для реализации данной возможности необходимо выполнить следующие действия:

- 1) Закройте на ПК все программы, использующие драйвер «АвтоГРАФ», а также устройства, использующие подключения по виртуальному СОМ порту.
- 2) Убедитесь, что устройство ТК-OBD2LOG установлено на TC на устройство подано питание.
- Подключите устройство к ПК, используя стандартный кабель USB AM USB microB 5pin.
- 4) Воспользуйтесь диагностической программой.

### Перепрограммирование

Перепрограммирование TK-OBD2LOG осуществляется по интерфейсу USB через разъем micro-USB с помощью программы TK-OBD2LOG\_prog\_v\_1.0.exe (см. рис. 7).

| Файл прошивки                                                  |                                                                                                    |                                                                                        |                         |            |
|----------------------------------------------------------------|----------------------------------------------------------------------------------------------------|----------------------------------------------------------------------------------------|-------------------------|------------|
| Фаил:                                                          |                                                                                                    |                                                                                        |                         |            |
| Дата создан                                                    | ния: <b>29-10-201</b>                                                                                                    | 3 08:25:00                                                                             | Версия прошивки:        | OBD2-1.0   |
| 🔲 Прошивать                                                    | автоматически                                                                                                    |                                                                                        | 📃 Записывать лог в файл |            |
| Прибор8000001                                                  |                                                                                                    |                                                                                        |                         |            |
| Серийный н                                                     | омер: <b>8000001</b>                                                                                                    | Версия прошивки: ово2-1.0                                                              | Версия загрузчика:      | USB-2.32CX |
|                                                                |                                                                                                    | Трибор подключен                                                                       |                         | Прошить    |
|                                                                |                                                                                                    |                                                                                        |                         |            |
|                                                                |                                                                                                    |                                                                                        |                         |            |
| рибор<br>рибор<br>рибор                                        | Загружена прошнека<br>Версия прошнека "Об<br>Дата контиляция "25<br>Пакбор подкления                                                                 | из ресурсов<br>02-1.0°<br>10-201308:25:00°                                             |                         |            |
| pif6p<br>pif6p<br>pif6p 800001<br>pif6p 800001<br>pif6p 800001 | Загружена прошняк<br>Версия прошивки "Об<br>Дата конпиляции "25<br>Прибор подключен<br>Версия прошивки ОВ<br>Версия загрузчика U<br>дентификатор про | H3 pecypooe<br>02-1.0<br>10-2010 08-25:00*<br>20-10<br>89-2.32CX<br>Recoge 04/25113737 |                         |            |

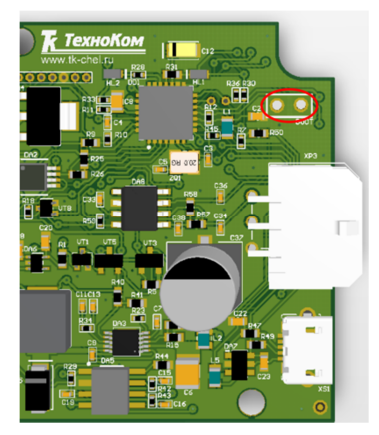

Рис. 7 – Обновление прошивки.

Рис. 8 – Расположение контактов ВООТ.

Для обновления прошивки необходимо выполнить следующие действия:

- 1) Закройте на ПК все программы, использующие драйвер «АвтоГРАФ», а также использующие подключения по виртуальному СОМ порту.
- 2) Отключите питание устройства TK-OBD2LOG.
- 3) Запустите программу TK-OBD2LOG\_prog\_v\_1.0.exe.
- 4) Замкните контакты ВООТ (см. рис. 8) и подключите TK-OBD2LOG к ПК с помощью стандартного кабеля USB AM USB microB 5pin.
- 5) Если все сделано верно, то в программе появится надпись «Прибор ... Режим работы – Загрузчик», а устройство будет иметь соответствующую индикацию – светодиод LED1 будет вспыхивать раз в секунду с длительностью 0,5 секунд. Если устройство не перешло в режим загрузчика, то повторите действия, описанные в пунктах 2-4.
- 6) Нажмите кнопку «Прошить».
- После успешного перепрограммирования, отключите устройство от ПК, если контакты ВООТ все еще замкнуты, разомкните их. Устройство готово к работе.

# AutoGRAPH TK-OBD2LOG

РУКОВОДСТВО ПОЛЬЗОВАТЕЛЯ v 1.2

ООО «ТехноКом»

Все права защищены © Челябинск, 2015

www.tk-chel.ru mail@tk-chel.ru